【研究倫理eラーニング受講の流れ】

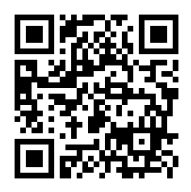

4月中に滋賀大学のメールアドレスに ㈱ネットラーニングから受講案内メールが届きます。

案内メールの件名は 「研究倫理 e ラーニング 受講開始のお知らせ」です。

② 日本学術振興会 研究倫理 e ラーニングコースの トップページにアクセスしてください。

## 左上の QR コードからでもアクセス可能です。

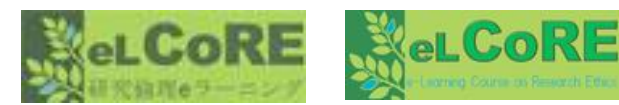

(1)

https://elcore.jsps.go.jp/top.aspx

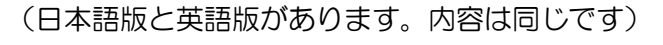

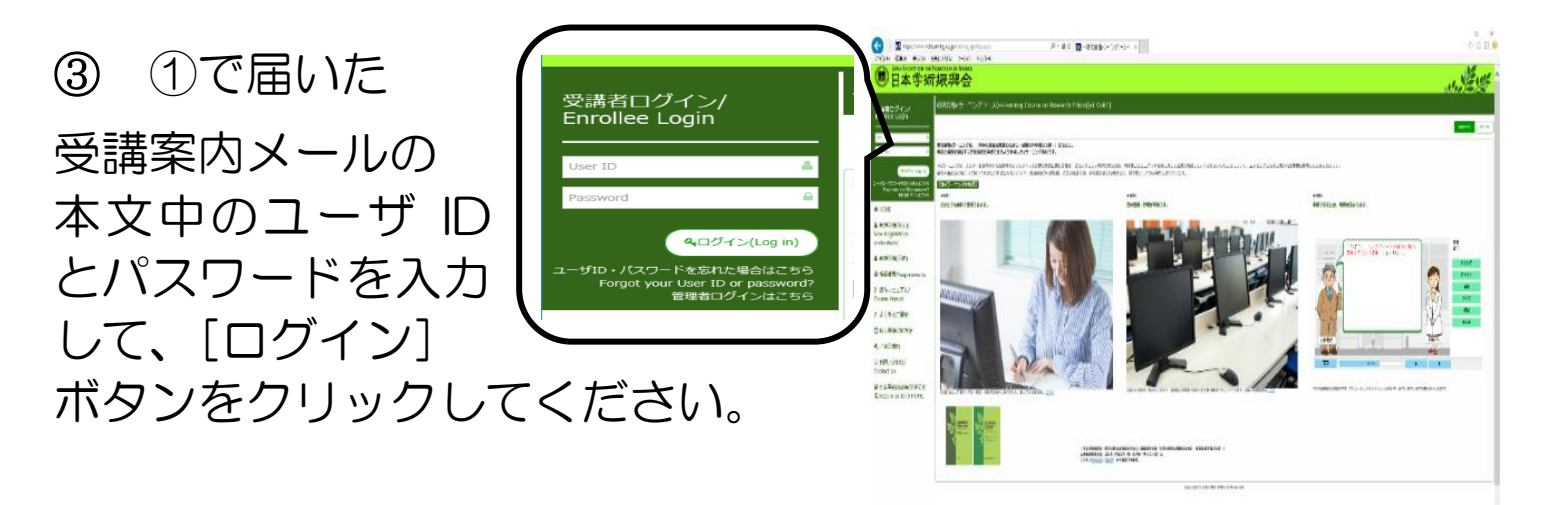

④ ログイン後のページ(マイルーム)画面下部にある
[コース学習] ボタンをクリックすると学習開始となります。
教職員は【研究者向け】・学生は【大学院生向け】

コースの最後、コースレビュー(アンケート)に回答すること で、コース修了となります。

コース修了後、修了証書(PDF)が ダウンロード可能となります。

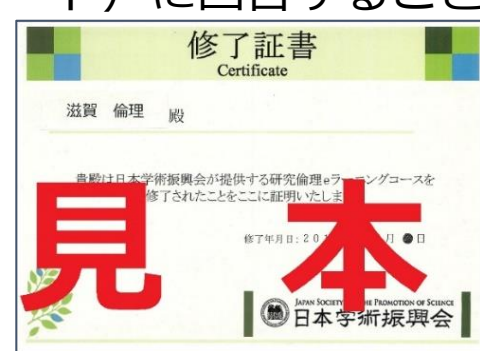